# 図書館向けデジタル化資料送信サービスに係る 機器ネットワーク要件チェックリスト

記入例

| 図書館名: 〇〇〇図書館 |          | 記入日:2022年 5月 19日      |
|--------------|----------|-----------------------|
| 担当者名: 国会 花子  | 連絡先:(電話) | 0774-98-1330          |
|              | (メール)    | digi-soshin@ndl.go.jp |

#### (1)機器・ネットワークの環境について

|                                            |                                                | <b>/</b>                   | 【注音】                         |                          | 1 |
|--------------------------------------------|------------------------------------------------|----------------------------|------------------------------|--------------------------|---|
|                                            |                                                | 閲覧用端末(利用                   |                              | 字で始まるIPアドレスは、            |   |
| ネットワーク                                     | 固定のグローバルIPアドレス<br>(※複数ある場合はその全てを<br>記入してください。) | 210. XXX. 81. XXX          | •10.<br>•172.16.<br>•192.168 | から172.31. まで             |   |
|                                            | 使用する台数                                         | 2                          |                              | 1                        |   |
| PC端末                                       | 機種名<br>(メーカーと型番)                               | 〇〇社<br>PC-1111X            |                              | 〇〇社<br>PC-1112X          |   |
|                                            | CPU<br>(名称とクロック数)                              | Core i5 3210M<br>(2.50GHz) |                              | Core i3 2100<br>(3.1GHz) |   |
|                                            | メインメモリ (容量)                                    | 4GB                        |                              | 4GB                      |   |
| 0S<br>(名<br>ソフトウェア<br>使用<br>(名<br>使用<br>(名 | 0S<br>(名称とバージョン)                               | Windows 11 Pro             |                              | Windows 11 Pro           |   |
|                                            | 使用するブラウザ<br>(名称とバージョン)                         | Microsoft Edge             |                              | Microsoft Edge           |   |
|                                            | 使用するPDFビューア<br>(名称とバージョン)                      |                            |                              | Adobe Acrobat Reader DC  |   |
| モニタ                                        | 機種名<br>(メーカーと型番)                               | 〇〇社<br>MN-21R1113X         |                              | ○○社<br>MN-21R1114X       |   |
| プリンタ                                       | 機種名<br>(メーカーと型番)                               |                            |                              | 〇〇社<br>PR-1115X          |   |

※上記のうち、IPアドレス以外については、承認後に変更があっても当館へのご連絡は不要です。

## (2) デジタル化資料提供ウェブサイトへのアクセスについて

|                                                                                                    | 閲覧用端末(利用者が使用) | 管理用端末(職員が使用)             |
|----------------------------------------------------------------------------------------------------|---------------|--------------------------|
| 「国立国会図書館デジタルコレクション」のイ<br>ンターネット公開資料にアクセスして画像の閲<br>覧・複写ができますか。できる場合は、右の<br>チェック欄(□)にチェックを入れてくださ<br>い。(※)閲覧のみ申請館では、複写の確認は<br>不要です。<br>インターネット公開資料の例:<br><https: 1883179="" dl.ndl.go.jp="" info:ndljp="" pid=""></https:> | ☑ 閲覧ができる      | ☑ 閲覧ができる<br>☑ 複写ができる (※) |

(3)から(5)については、内容に同意いただいた上で、右のチェック欄(□)にチェックを入れてください。

#### (3) ID・パスワードの管理について

| 閲覧用及び管理用のID・パスワードは、利用者<br>や部外者等に知られないよう、適切に管理して<br>ください。 | ☑ ID・パスワードを適切に管理する |
|----------------------------------------------------------|--------------------|
|----------------------------------------------------------|--------------------|

#### (4) 端末の管理、不適切な利用の防止について

| 閲覧用端末及び管理用端末は、不適切な利用が<br>行われないよう、施設内において適切に管理し<br>てください。                                                  |                     |
|----------------------------------------------------------------------------------------------------|---------------------|
| 特に閲覧用端末については、次に例示する行為<br>が行われないよう、監視・注意喚起をしてくだ<br>さい。                                                     | ☑ 端末を適切に管理する        |
| <ul> <li>・施設外への持出</li> <li>・外部持込機器(利用者のノートパソコン、<br/>USBメモリ等)の接続</li> <li>・画面キャプチャ、カメラ撮影、スキャニング</li> </ul> | ☑ 不適切な利用の監視・注意喚起を行う |
| 寺を11 ジ                                                                                                    |                     |

### (5) 管理用(複写用)端末でのキャッシュ削除設定について

| 複写を行う管理用端末について、ブラウザを閉<br>じた際にPDFのデータがキャッシュから自動的<br>に消去されるよう、下記を参考に設定を行って<br>ください。 | ☑ キャッシュの自動削除設定を行った |
|-----------------------------------------------------------------------------------|--------------------|
|-----------------------------------------------------------------------------------|--------------------|

※キャッシュ削除設定については、閲覧のみ申請館では不要です。

○ブラウザごとのキャッシュの自動削除設定方法の例

| Microsoft<br>Edge | 右上の「…」をクリック→設定→左上の「≡」をクリック→「プライバシー、検索、サービ<br>ス」→「閲覧データをクリア」欄の「ブラウザーを閉じるたびにクリアするデータを選択す<br>る」をクリック→「キャッシュされた画像とファイル」のスイッチをオンにする |
|-------------------|----------------------------------------------------------------------------------------------------|
| Firefox           | ツール→設定→プライバシーとセキュリティ→「履歴」欄で「記憶させる履歴を詳細設定す<br>る」を選択→「Firefox の終了時に履歴を消去する」にチェック                                                 |
| Google Chrome     | Chromeウェブストアで「Click&Clean」で検索→拡張機能の「Click&Clean」をインストール<br>→インストール後、右上に表示されるアイコンをクリック→オプション→「Chrome が閉じ<br>るとき、個人データを削除」にチェック  |

(6)連絡欄(補足等がある場合、ご記入ください。)